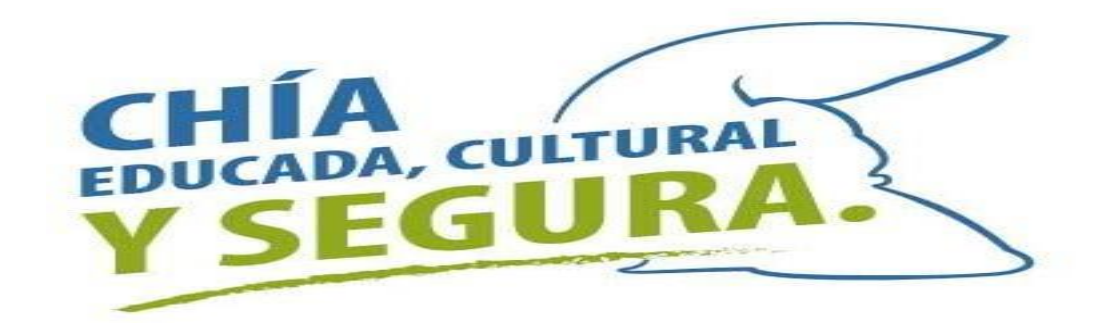

## PASO A PASO CONCEPTO DE USO DE SUELO Y NORMA URBANISTICA

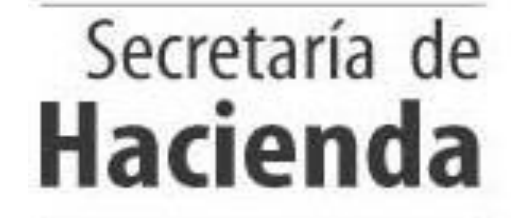

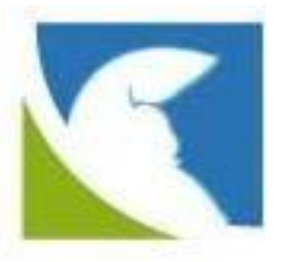

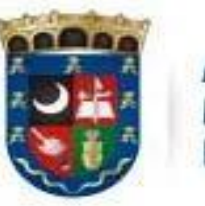

ALCALDÍA MUNICIPAL DE CHÍA

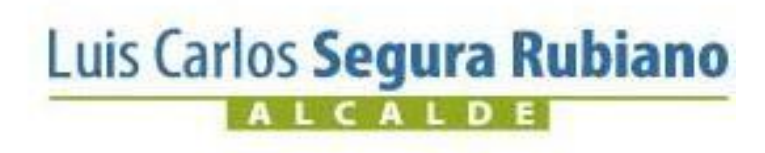

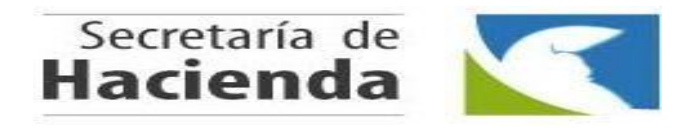

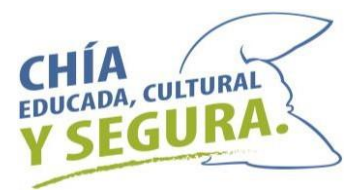

Ingresar a la página de la Alcaldía de Chía <u>www.chia-cundinamarca.gov.co</u>/ Transparencia y Acceso a Información Pública.

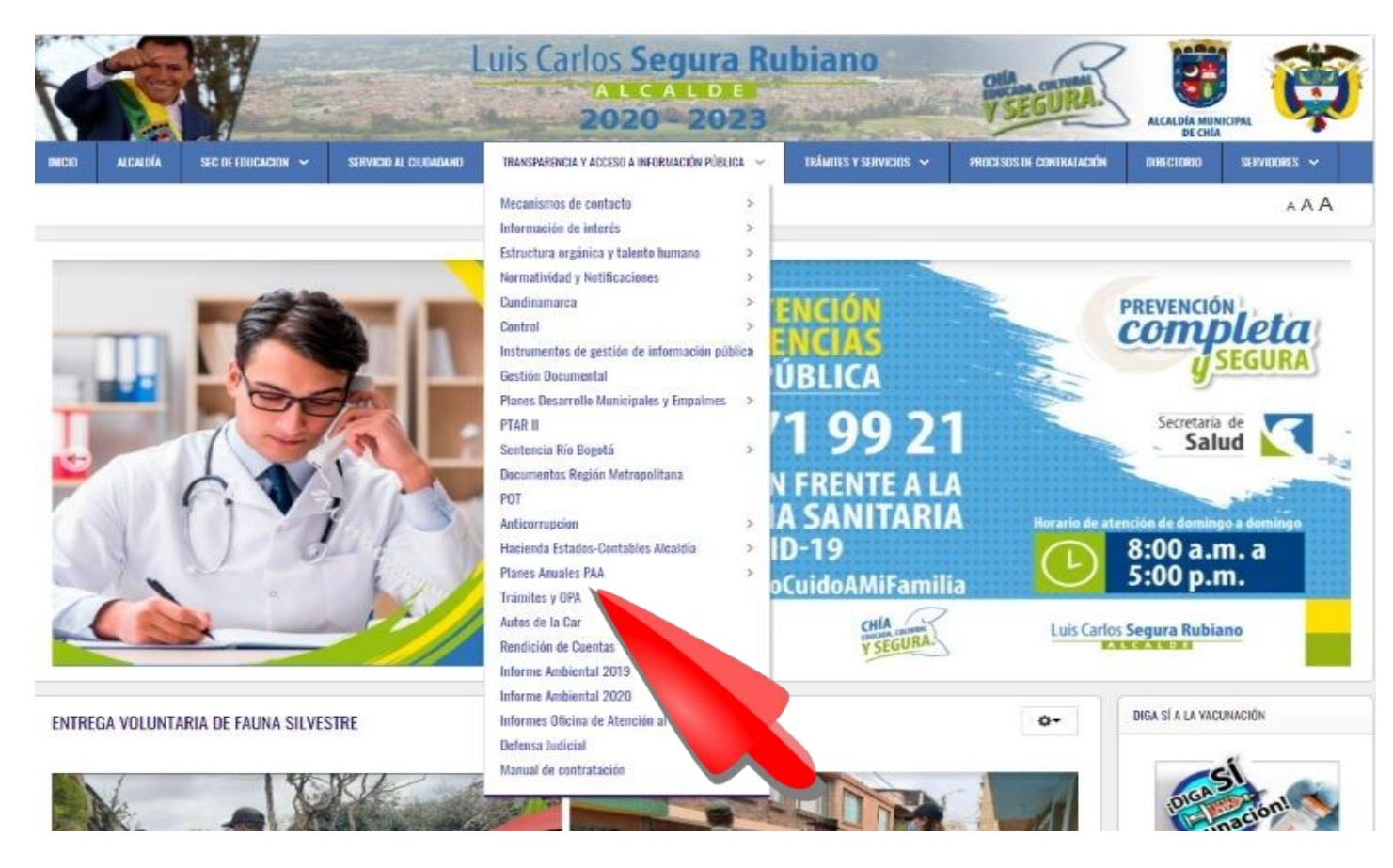

Luis Carlos Segura Rubiano

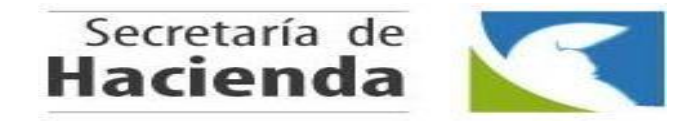

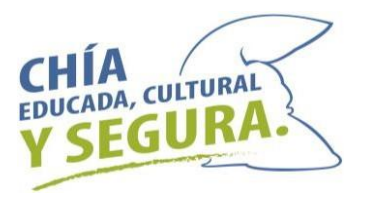

#### Ingresar a Trámites OPA/Elegir el formulario del trámite correspondiente

|                                                                                                    |                                  | Luis Ca                | uis Carlos Segura Rubiano                                                                     |                                                                                                    |                                        |                                       |                                         |
|----------------------------------------------------------------------------------------------------|----------------------------------|------------------------|-----------------------------------------------------------------------------------------------|----------------------------------------------------------------------------------------------------|----------------------------------------|---------------------------------------|-----------------------------------------|
| ICIO ALCARDÍA SEC DE ED                                                                                                    | UCACION 🛩 SERVICIO AL            | CUDADANO TRANSPORT     | NCIA Y ADCISIO A INFORMACIÓN PÚREICA 🐱 🛛 🛛                                                    | dimites y servicios 👻 Proce                                                                          | RES DE CONTRATACIÓN                    | DIRECTORIO                            | SERVICINS ~                             |
|                                                                                                    |                                  |                        |                                                                                               |                                                                                                    |                                        |                                       | A A J                                   |
| frámites y OPA                                                                                                    |                                  |                        |                                                                                               |                                                                                                    |                                        |                                       | 0-                                      |
| Nombre                                                                                                    | Formulario                       | Tiempo de<br>respuesta | ¿Tiene pago?                                                                                  | Dependencia lide<br>del trámite                                                                      | Visualización<br>trámite en el<br>SUIT | Visualización<br>trámite en<br>GOV CO | Medición de<br>Experiencia<br>Ciudadana |
| Actualización de datos de<br>dentificación en la base<br>de datos del sistema de<br>dentificación y<br>clasificación de<br>potenciales beneficiarios<br>de programas sociales –<br>sistem N | No                               | 15 días háblies        | tio                                                                                           | Secretaria de<br>Plansación -<br>Dirección de<br>Sistemas de<br>Información y<br>Estadística         | VER<br>TRÁMITE                         | VER<br>TRÅMITE                        | CALIFIQUE<br>EL TRÀMITE                 |
| Concepto de norma<br>urbanística                                                                                                    | Solicitud general de<br>trámites | 15 días hábiles        | 0.25 UVT                                                                                      | Secretaria de<br>Planeación -<br>Dirección de<br>Ordanamiento<br>Territorial y<br>Plusvalla          | VER<br>TRÁMITE                         | VER<br>TRÁMITE                        | CALIFIQUE<br>EL TRÁMITI                 |
| Concepto de uso del<br>suelo                                                                                                    | Solicitud general de<br>trámites | 15 días hábiles        | 0,25 UVT<br>(Por Acuerdo 169 de 2020 art<br>hay excepción en el pago has<br>30 de junio 2021) | Secretaria de<br>Planeación -<br>lículo 2 Dirección de<br>Ordenamiento<br>Territorial y<br>Distantía | VER<br>TRÁMITE                         | VER<br>TRÅMITE                        | CALIFIQUE<br>EL TRÁMITI                 |

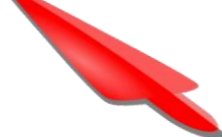

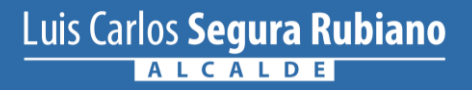

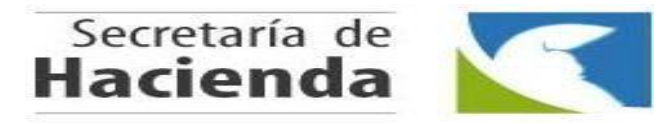

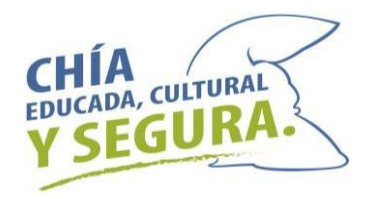

### Descargar y diligenciar el formulario

### http://visor.suit.gov.co/VisorSUIT/index.jsf?FI=15992

| UIT                                                                                                    | Ċ,                                                                                                    | es de todos                                                                                                    | Públi               |  |
|----------------------------------------------------------------------------------------------------|----------------------------------------------------------------------------------------------------|----------------------------------------------------------------------------------------------------|---------------------|--|
|                                                                                                    | Co                                                                                                    | ncepto de uso del suelo                                                                                          |                     |  |
| Información proporcionada por:                                                                                                    | (7-                                                                                                    | mbién se conoce como: Uso del suelo)                                                                             |                     |  |
| ALCALDIA DE CHIA                                                                                                    | ¿Cuándo se puede realizar? Cualquier fecha                                                                                                    |                                                                                                    |                     |  |
| ALCALDÍA                                                                                                    | ¿A donde ir?                                                                                                    | Ver puntos de atención                                                                                           |                     |  |
| DE CHÍA                                                                                                    | ¿Requiere pago?                                                                                                    | SI, <u>Ver detalle en la sección "Para re</u><br>necesita"                                                       | alizarlo            |  |
|                                                                                                    | ¿Es totalmente en línea?                                                                                                    | No                                                                                                    |                     |  |
|                                                                                                    |                                                                                                    | Última actua                                                                                                    | lizeción: 10-Julie- |  |
| Descripción                                                                                                    |                                                                                                    |                                                                                                    |                     |  |
| el plan de ordenamiento territorial                                                                                                    | y los instrumentos que lo desarrolle                                                                                                    | n.                                                                                                    |                     |  |
| 2 Para realizarlo necesita:                                                                                                    |                                                                                                    |                                                                                                    |                     |  |
|                                                                                                    |                                                                                                    |                                                                                                    |                     |  |
| Ciudadano Extranjeros                                                                                                    | Instituciones o dependencias pública                                                                                                    | as Organizaciones                                                                                                |                     |  |
| 1 - Reunir documentos y cu                                                                                                    | mplir condiciones                                                                                                    |                                                                                                    | -                   |  |
|                                                                                                    |                                                                                                    |                                                                                                    |                     |  |
|                                                                                                    |                                                                                                    |                                                                                                    | _                   |  |
| Formulario                                                                                                    |                                                                                                    |                                                                                                    | _                   |  |
| Formulario<br>Solicitud general de trámi                                                                                                    | ites                                                                                                    | and the second second second second second second second second second second second second second second second |                     |  |
| <ul> <li>Formulario</li> <li>Solicitud general de trámi</li> <li>Disponible para ser:</li> </ul>                                                                                                    | Descargable: 🗎                                                                                                    |                                                                                                    |                     |  |
| <ul> <li>Formulario</li> <li>Solicitud general de trámi</li> <li>Disponible para ser:</li> <li>Reclamar de forma presence</li> </ul>                                                                                                    | Descargable: 🛬                                                                                                    | ados por la institución                                                                                          | _                   |  |
| <ul> <li>Formulario</li> <li>Solicitud general de trámi</li> <li>Disponible para ser:</li> <li>Reclamar de forma presence</li> <li>Documento</li> </ul>                                                                                                    | Descargable: 🗎                                                                                                    | ados por la institución                                                                                          |                     |  |
| <ul> <li>Formulario</li> <li>Solicitud general de trámi</li> <li>Disponible para ser:</li> <li>Reclamar de forma presence</li> <li>Documento</li> <li>Formulario o factura del i</li> </ul>                                                                                                    | Ites Descargable:  Descargable:  Descargable | ados por la institución<br>1 Fotocopia(s)                                                                        |                     |  |
| <ul> <li>Formulario</li> <li>Solicitud general de trámi</li> <li>Disponible para ser:</li> <li>Reclamar de forma presence</li> <li>Documento</li> <li>Formulario o factura del i</li> <li>Documento</li> </ul>                                                                                                    | Ites Descargable:  Descargable:  Descargable | ados por la institución<br>1 Fotocopia(s)                                                                        |                     |  |
| <ul> <li>Formulario</li> <li>Solicitud general de trámi</li> <li>Disponible para ser:</li> <li>Reclamar de forma presence</li> <li>Documento</li> <li>Formulario o factura del i</li> <li>Documento</li> <li>Cédula de ciudadanía : 1 f</li> </ul>                                                                                                    | tes Descargable:  Descargable: | ados por la institución<br>: 1 Fotocopia(s)                                                                      |                     |  |
| <ul> <li>Formulario</li> <li>Solicitud general de trámi</li> <li>Disponible para ser:</li> <li>Reclamar de forma presence</li> <li>Documento</li> <li>Formulario o factura del i</li> <li>Documento</li> <li>Cédula de ciudadanía : 1 F</li> </ul>                                                                                                    | tes Descargable:  Descargable: | ados por la institución<br>: 1 Fotocopia(s)                                                                      |                     |  |
| <ul> <li>Formulario</li> <li>Solicitud general de trámi</li> <li>Disponible para ser:</li> <li>Reclamar de forma presence</li> <li>Documento</li> <li>Formulario o factura del i</li> <li>Documento</li> <li>Cédula de ciudadanía : 1 F</li> <li>2 - Solicitar liquidación. Tem pago.</li> </ul>                                                                | Ites Descargable:  Descargable:  Descargable | ados por la institución<br>: 1 Fotocopia(s)<br>0 artículo 2 no se debe solicitar liquidació                      | in para el          |  |
| <ul> <li>Formulario</li> <li>Solicitud general de trámi</li> <li>Disponible para ser:</li> <li>Reclamar de forma present</li> <li>Documento</li> <li>Formulario o factura del i</li> <li>Documento</li> <li>Cédula de ciudadanía : 1 f</li> <li>2 - Solicitar liquidación. Tempago.</li> <li>3 - Realizar pago</li> </ul>                                       | Ites Descargable:  Descargable:  Descargable | ados por la institución<br>: 1 Fotocopia(s)<br>0 artículo 2 no se debe solicitar liquidació                      | in para el          |  |
| <ul> <li>Formulario</li> <li>Solicitud general de trámi</li> <li>Disponible para ser:</li> <li>Reclamar de forma presence</li> <li>Documento</li> <li>Formulario o factura del i</li> <li>Documento</li> <li>Cédula de ciudadanía : 1 f</li> <li>2 - Solicitar liquidación. Tem<br/>pago.</li> <li>3 - Realizar pago</li> <li>4 - Radicar documentos</li> </ul> | Ites Descargable:  Descargable:  Descargable | ados por la institución<br>: 1 Fotocopia(s)<br>0 artículo 2 no se debe solicitar liquidació                      | in para el          |  |

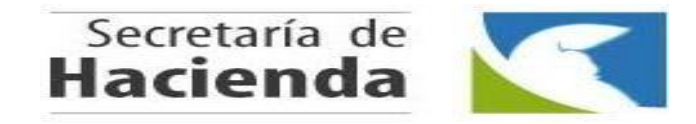

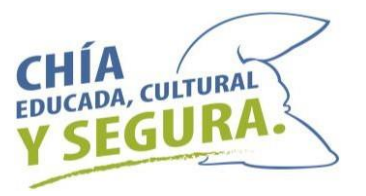

Solicitar el recibo de pago expedido por la Secretaria de Hacienda, el cual puede cancelar en las entidades bancarias autorizadas «Davivienda y Occidente».

|           |           |                          | ALCALDIA<br>N<br>SECRET | MUNIC<br>lit: 899999<br>ARIA DI | CIPAL DE CHIA<br>9172-8<br>E HACIENDA | A                    | <b>E</b>       |
|-----------|-----------|--------------------------|-------------------------|---------------------------------|---------------------------------------|----------------------|----------------|
| REF.FACT  | URA Nº UN | IV- 2021006024           |                         |                                 |                                       |                      |                |
| FECHA:    | jue       | ves 19 de agosto de 2021 |                         |                                 |                                       | VENCE:               | 31/08/2021     |
| RECIBÍ DE | E: VA     | RIOS CONTRIBUYENTE       |                         |                                 |                                       | CC / NIT :           | 9              |
| DESCRIP   | CIÓN: CC  | 2994421 PABLO FERNA      | NDO SOCHA CIFUENT       | TES PAGA                        | CONCEPTO DE NORMA                     | A URBANISTICA PREDIO | 00000080009000 |
| COD       |           | Descripción              |                         | Cant.                           | Valor Unitario                        | Valor IVA            | Valor Total    |
| 53        | SERVICIOS | S DE PLANEACIÓN.         |                         | 1                               | 9,100.00                              | 0.00                 | 9,100.00       |
| MARQUE    | CON UNA   | X SEGUN SEA EL CASO      | EFECTIVO [ ] O          | CHEQUE [                        | ]                                     | VALOR TOTAL          | 9,100.0        |
| PUNTO     | DEPAGO    | )                        |                         |                                 | -                                     |                      |                |
| PAGUE     | UNICAN    | IENTE BANCO DAV          | IVENDA Y OCCID          | ENTE                            |                                       |                      |                |

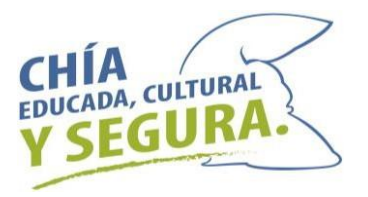

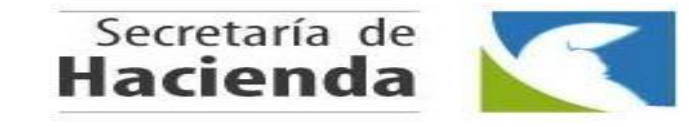

Radicar el formulario debidamente diligenciado con los demás documentos exigidos, a través del correo <u>contactenos@chia.gov.co</u> o realizar la solicitud en el punto de atención ciudadana y orientación PACO

| ALCALDIA MUNICIPAL<br>DE CHIA                                                                                                    |                                                                                                    | SOLICITUD GENERAL DE TRÁMITES                                                                                                    |                                                                                                    |                                                                                                    | CÓDIGO                                                                                                    | PE-FT-11-V                                                                                                    |                                                                                                    |
|----------------------------------------------------------------------------------------------------|----------------------------------------------------------------------------------------------------|----------------------------------------------------------------------------------------------------|----------------------------------------------------------------------------------------------------|----------------------------------------------------------------------------------------------------|----------------------------------------------------------------------------------------------------|----------------------------------------------------------------------------------------------------|----------------------------------------------------------------------------------------------------|
|                                                                                                    |                                                                                                    |                                                                                                    |                                                                                                    |                                                                                                    | PAGINAS                                                                                                    | 1 de 2                                                                                                    |                                                                                                    |
|                                                                                                    |                                                                                                    |                                                                                                    |                                                                                                    |                                                                                                    |                                                                                                    |                                                                                                    | 1. Ar 1. 64 60 - 12                                                                                      |
| No. CEDULA                                                                                                    | CATASTRAL                                                                                                    | 1-                                                                                                    | IDENTIFICACIÓN                                                                                                    | DEL PREDIO A CO                                                                                                    | NSULTAR                                                                                                    |                                                                                                    |                                                                                                    |
| State Street West                                                                                                    |                                                                                                    |                                                                                                    |                                                                                                    |                                                                                                    | 15:                                                                                                    |                                                                                                    |                                                                                                    |
| PROPIETARI                                                                                                    | 0                                                                                                    |                                                                                                    |                                                                                                    |                                                                                                    | IDENTIFIC                                                                                                    | ACION                                                                                                    |                                                                                                    |
| DIRECCION                                                                                                    |                                                                                                    |                                                                                                    |                                                                                                    |                                                                                                    |                                                                                                    |                                                                                                    |                                                                                                    |
|                                                                                                    |                                                                                                    |                                                                                                    |                                                                                                    |                                                                                                    |                                                                                                    |                                                                                                    |                                                                                                    |
|                                                                                                    | II - MAR                                                                                                    | QUE CON UNA X                                                                                                    | EL TRAMITE A S                                                                                                    | OLICITAR Y DILIGE                                                                                                    | NCIE LOS D                                                                                                    | DATOS REQUE                                                                                                    | RIDOS                                                                                                    |
| AJI                                                                                                    | USTES DE CO                                                                                                    | TAS DE ÁREAS                                                                                                    | Anexar 1, 2, 3, 4, 5                                                                                                    | y copia del plano correspondier                                                                                                    | nte                                                                                                    |                                                                                                    |                                                                                                    |
|                                                                                                    | NCEPTO DE M                                                                                                    | IORMA URBANİSTICA                                                                                                    | Anexar 1, 2 y 4                                                                                                    |                                                                                                    |                                                                                                    |                                                                                                    |                                                                                                    |
| ACT                                                                                                    | INCEPTO DE U                                                                                                    | IND DE SUELO<br>IMICA A DESARROLLAR (I                                                                                                    | Anexar 1, 2 y 4<br>Ejemplo: Discoleca, panade                                                                                                    | ría, droguería, supermercado, 5                                                                                                    | ienda, femeleria, e                                                                                                    | antre otros)                                                                                                    |                                                                                                    |
|                                                                                                    |                                                                                                    |                                                                                                    | Nergero (191                                                                                                    | 84 100                                                                                                    |                                                                                                    | 20                                                                                                    |                                                                                                    |
| CE                                                                                                    | RTIFICADO DE                                                                                                    | NO RIESGO                                                                                                    | Anexar 1, 2 y 4                                                                                                    |                                                                                                    |                                                                                                    |                                                                                                    |                                                                                                    |
| CE                                                                                                    | RTIFICADO DE                                                                                                    | NOMENCLATURA                                                                                                    | Anexer 1, 2, 3, 4 y                                                                                                    | 5                                                                                                    |                                                                                                    |                                                                                                    |                                                                                                    |
|                                                                                                    | PIA CERTIFIC                                                                                                    | ADA DE PLANOS                                                                                                    | Anexar 1, 2, 3, 4, 5                                                                                                    | e información o copia del plano                                                                                                    | o a gestionar                                                                                                    |                                                                                                    |                                                                                                    |
| CE                                                                                                    | RTIFICACIÓN                                                                                                    | DE PERMISO DE OCUPA                                                                                                    | CIÓN Anexar 1, 2, 3,                                                                                                    | 4 y 5                                                                                                    |                                                                                                    |                                                                                                    |                                                                                                    |
| AU                                                                                                    | TORIZACIÓN                                                                                                    | PARA MOVIMIENTO DE 1                                                                                                    | TIERRAS Anexar 1, 2                                                                                                    | 2, 3, 4, 5 y Estudio de suelos y g                                                                                                    | geotécnicos (Ley-                                                                                                    | 400 de 1997)                                                                                                    |                                                                                                    |
| API                                                                                                    | ROBACIÓN DE                                                                                                    | PISCINAS                                                                                                    | Anexar 1, 2, 3, 4, 5                                                                                                    | 5 y Planos de diseño y arquitect                                                                                                    | tónicos, estudio de                                                                                                    | e suelos y geotécnicos                                                                                                    | atarianas nianas nara                                                                                    |
| MO                                                                                                    | DIFICACION                                                                                                    | E PLANOS URBANISTIC                                                                                                    | XOS nueva propuesta                                                                                                    | ) copie de rece ca de aceara                                                                                                    | action operation pro-                                                                                                    | ia j ana gradia i                                                                                                    | tantoni, panto para                                                                                      |
|                                                                                                    | NCELAR ANO                                                                                                    | TACION DEL EFECTO PL                                                                                                    | USVALIA EN EL CERTIF                                                                                                    | ICADO DE TRADICION                                                                                                    | Arveniar 1, 3, 6                                                                                                    | ¥7                                                                                                    |                                                                                                    |
| Info                                                                                                    | ORROGA O R<br>mación o copia<br>alidación del 501                                                                                                    | evalidación de Licen<br>de licencia, certificación exp<br>Lo más del avance de la obr                                                                                  | edida por el constructor resp<br>ra autorizarla                                                                                                    | ornsable. Para el caso de promo                                                                                                    | oga donde se cert                                                                                                    | ifique la iniciación de la                                                                                                    | obra y para el caso de fe                                                                                |
| AP                                                                                                    | ROBACIÓN DE                                                                                                    | PLANOS DE PROPIEDA<br>iento y cuadro de áreas o p                                                                                                    | AD HORIZONTAL<br>royecto de división, planos y                                                                                                    | Anexar 1, 2, 3, 4 y 5.<br>Ecencias de la gestión anterior.                                                                                                    | . Cuando se trate                                                                                                    | de bienes de interés cul                                                                                                    | tural el anteproyecto de                                                                                 |
| PR                                                                                                    | ÉSTAMO DE D                                                                                                    | OCUMENTOS                                                                                                    | Anexar                                                                                                    | 1.                                                                                                    |                                                                                                    | _                                                                                                    |                                                                                                    |
| DO                                                                                                    | CUMENTO BOL                                                                                                    | ICITADO                                                                                                    |                                                                                                    | PARA PLANOS AP                                                                                                    | ROBADOS CITA                                                                                                    | R NUMERO Y AÑO DE                                                                                                    | APROBACIÓN                                                                                               |
|                                                                                                    |                                                                                                    |                                                                                                    | R                                                                                                    | EQUISITOS                                                                                                    |                                                                                                    |                                                                                                    |                                                                                                    |
| <ol> <li>Fotocopia de<br/>3. Certificado d</li> </ol>                                                                                                    | al recibo del impu<br>le tradición y liber                                                                                                    | esto predial del útimo año.<br>tad con vigencia no mayor a                                                                                                    | 1 mes                                                                                                    | Comprobente de per     A. Fotocopie del docum                                                                                                    | go emitido por la 5<br>nento de identidad                                                                                                    | Secretaria de Hacienda<br>I del solicitante                                                                                                    |                                                                                                    |
|                                                                                                    | dato o autorizació<br>al certificado de F                                                                                                    | n debidamente otorgado, cu<br>laz y Salvo, expedido por la S                                                                                                    | ando se actúe por un tercero<br>Secretaria de Hacienda, con                                                                                                    | <ol> <li>Fotocopia de la facto<br/>la nota "Valido únicamente para</li> </ol>                                                                                                    | ura de cobro de pl<br>levantar la anotac                                                                                                    | usvalla, expedida por la :<br>ción de plusvalla en el os                                                                                                    | Secretaria de Hacienda.<br>Nificado de badición".                                                        |
| <ol> <li>Poder, mano</li> <li>Fotocopia di</li> </ol>                                                                                                    |                                                                                                    |                                                                                                    | III - DATOS                                                                                                    | DEL SOLICITANTE                                                                                                    |                                                                                                    |                                                                                                    |                                                                                                    |
| <ol> <li>Poder, mano</li> <li>Fotocopia de</li> </ol>                                                                                                    |                                                                                                    | puesto en la Ley 1581 de                                                                                                    | and here of each or die                                                                                                    |                                                                                                    | nam la protecció                                                                                                    | ón de datos personale                                                                                                    | s) y de conformidad                                                                                      |
| <ol> <li>Poder, mano</li> <li>Fotocopia de</li> <li>Dando cumpli<br/>señalado en en</li> </ol>                                                                                                    | miento a lo dis                                                                                                    | de 2013, con el diliciencia                                                                                                    | miento de este formulario.                                                                                                    | tan disposiciones generales ;<br>manifesto que be sido inform                                                                                                    | nado por la Alca                                                                                                    | WILLS PART FOR STAR 7 MILLS - This                                                                                                    | de la Política de Pro                                                                                    |
| 5. Poder, mans<br>7. Fotocopia de<br>Dando cumpli<br>señalado en e<br>de Datos Pi<br>electronico-pa                                                                                                    | miento a lo dis<br>i Decreto 1377<br>ersonales, ubi<br>ra notificacione                                                                                                    | de 2013, con el diligencia<br>cada en el siguiente<br>s-judiciales/38-atencion-al                                                                                      | riento de este formulario<br>enface: <u>https://www.chia</u><br>-ciudadano/2829-politicas                                                                                                    | lan disposiciones generales ;<br>manifiesto que he sido inform<br>-cundinamarca gov co/ar/tuñ<br>-de-seguridad-y-privacidad-d                                                                                                    | nado por la Alca<br>ndex pholey-17<br>le-la-informacion                                                                                                    | 12-transparencia/meo<br>-del-sitio-web-y-protec                                                                                                    | de la Politica de Prot<br>anismos-de-contacto/<br>cion-de-datos-person                                   |
| 5. Pode, mano<br>7. Fotocopia de<br>Dando cumpli<br>señalado en el<br>de Datos P<br>dectronico-pa<br>NOMBRE COM                                                                                                    | miento a lo dis<br>i Decreto 1377<br>ersonales, ubi<br>ra-notificacione<br>IPLETO:                                                                                                    | de 2013, con el diligencia<br>cada en el siguiente<br>s-judiciales/38-atencion-al                                                                                      | 2012 (por el cuar se dic<br>miento de este formulario<br>enface: <u>https://www.chia</u><br>-ciudadano/2829-politicas                                                                                                    | lan disposiciones generales<br>manifiesto que he sido inform<br>-condinamarsa gov colarituit<br>-de seguridad y privacidad d                                                                                                    | IDENTIFICAC                                                                                                    | idia Municipal de Chia<br>12-transparencia/meci<br>idel sitio web-y-protec<br>ION:                                                                                                    | de la Politica de Poli<br>inismos de contacto/<br>cion-de-datos-person                                   |
| Dando cumpli<br>señalado en e<br>de Datos Pi<br>electronico-pa<br>NOMBRE COM                                                                                                    | miento a lo dis<br>i Decreto 1377<br>ersonales, ubi<br>ra-notificacione<br>IPLETO<br>E DOMICILIO                                                                                                    | de 2013, con el dilgencia<br>cada: en el siguiente<br>s-judiciales/38-alencion-al                                                                                      | <ul> <li>2012 (por el cuar se dic<br/>miento de este formulario<br/>enface: <u>https://www.chia<br/>-ciudadano/2829-politicas</u></li> </ul>                                                                                                    | lan disposiciones generales<br>manifiesto que he sido inform<br>-cundinamarca goy co/arhuñ<br>-de-seguridad-y-privacidad-d                                                                                                    | EENTIFICAC                                                                                                    | 12-transparencia/meo<br>12-transparencia/meo<br>del alto-web-y protec<br>ION:                                                                                                    | de la Poetica de Prot<br>inismos-de-contacto/c<br>cion-de-datos-person                                   |
| Dando cumpli<br>señalado en el<br>de Datos P<br>electronico pa<br>NOMBRE COM<br>DIRECCIÓN DE                                                                                                    | miento a lo dis<br>I Decreto 1377<br>ersonales, ubi<br>renotificacione<br>IPLETO:<br>E DOMICIUO                                                                                                    | de 2013, con el eligencia<br>cada en el siguente<br>s-judiciales/38-atencion-al                                                                                        | 2012 (por el cual se de<br>miento de este formulario<br>enface: https://www.chia<br>-cudedano/2826-politicas                                                                                                    | Ian disposiciones generales<br>manifesto que he sido inform<br>-cundinamana.exe colariva-<br>-de-seguridad y privacidad d                                                                                                    | EENTIFICAC                                                                                                    | In a noncopal de Cha<br>12 transperencialmen<br>del sito web-y-protec<br>ION<br>ION<br>ION<br>ION<br>ION                                                                                                    | de la Positica de Prot                                                                                   |
| Deale, maris     Totocopia de     Dando cumpli señalado en el     de Datos P, electronico-pa NOMBRE COM     DIRECCIÓN DE     En los términ     que se surtan                                                                                                    | miento a lo dis<br>i Decreto 1377<br>resonales, ubi<br>re-notificacione<br>IPLETO:<br>E DOMICIJIO<br>os del artículo<br>o en el presenti                                                                                                    | de 2013, con el diligencia<br>soda en el siguierte<br>s-judiciales/38-atencion-al<br>56 de la Ley 1437 de 21<br>stámite.<br>Refo El scrandarro                         | 2012 (por el casa se de<br>miento de este formulario<br>eríace: <u>https://www.cha</u><br>-dudadano/2829.politicas                                                                                                    | Ian disposiciones generates<br>manifesto que he sido inform<br>conditionariana deve volverhal<br>de secondad vervioladad<br>de secondad vervioladad<br>de secondad<br>de secondad vervioladad<br>de secondad vervioladad<br>de | IDENTIFICAC<br>IDENTIFICAC<br>IDENTIFICAC<br>IDENTIFICAC                                                                                                    | Interneting and the characteristic<br>delisitioweb-y-protection<br>delisitioweb-y-protection<br>delisitio                                              | de la Postica de Prot<br>mismos de contracto,<br>don-de-datos-person                                     |
| Dodu, mans     Fotocopia de     Dando cumpli     señalado en e     de Datos Pa     destection/cocpa     NOMBRE COM     DIRECCIÓN DE     En los términ     que se surtan     SI                                                                                                    | miento a lo dis<br>I Decreto 1377<br>ersonales, ubi<br>re-notificacione<br>IPLETO:<br>E DOMICIUO<br>cos del articulo<br>os del articulo<br>os del articulo<br>cos del articulo                                                                | de 2013, con el diligencia<br>cada en el siguierte<br>s-judiciales/38-atèncion-al<br>56 de la Ley 1437 de 2<br>strámite.<br>RREO ELECTRÓNICO                           | 2012 gode el casa les do<br>les dos el casa de la construcción<br>les dos de la construcción<br>les dos de la c                                                       | lan disposiciones generales,<br>manifesto que le sido infor-<br>cundusmana gou colaritad<br>de departidad y enviacidad<br>de departidad y enviacidad<br>de departidad y enviacidad<br>de departidad y environ<br>de departidad y environ<br>de departidad y environ<br>de departidad y environ<br>de departidad y environ<br>de departidad y environ<br>de departidad y environ<br>de de de de de de de de<br>de de de de de de de de<br>de de de de de de de<br>de de de de de de de<br>de de de de de de de<br>de de de de de de de<br>de de de de de de de<br>de de de de de de de de<br>de de de de de de de<br>de de de de de de de de<br>de de de de de de de<br>de de de de de de de<br>de de de de de de de de de<br>de de de de de de de de de<br>de de de de de de de de de de<br>de de de de de de de de de de de<br>de de de de de de de de de de de de de<br>de de de de de de de de de de de de de d                                                                                                    | EPIO Ser notifica<br>RMA                                                                                                    | ina numopal de Cha<br>del sito-web-y-protec<br>del sito-web-y-protec<br>del | de la Politica de Pide<br>Internes de contractos<br>don-de-datos-person                                  |
| Dando cumpli<br>señalado en en<br>electronico-pa<br>NOMERE COM<br>DRECCIÓN DI<br>En los términ<br>que se surtan                                                                                                    | miento a lo des<br>I Decreto 1377<br>monales, ubi<br><u>p-notificacione</u><br><u>PLETO</u><br>EDOMICIUO<br>os del artículo<br>os del artículo<br><u>CO</u>                                                                                   | de 2013, con el ditigencia<br>cada en el siguiente<br>e-judiciales/38-atencion-al<br>56 de la Ley 1437 de 2<br>s'amite.<br>RREO ELECTRÓNICO                            | 2 dens de de ten formåler<br>en de de de ten formåler<br>ender i ten de ten de ten<br>ender i ten de ten de ten de ten<br>ender en de ten de te                                                                                                    | Ian disposiciones generates,<br>manifesto que la sido informa-<br>de seguridad y privacidad d<br>mente mi autorización y acc                                                                                                    | ana a protecta Aca<br>ande porta Aca<br>ander preserver<br>BENTIFICAC<br>TELÉF<br>epilo ser notifica<br>RMA                                                                                                    | and warroppe of Char<br>12 harpsmachine<br>4 de 30 web y protection<br>50%<br>ONO<br>ONO<br>ado por medios elect                                                                                                    | de la Politica de Prod<br>misma: de confactos<br>clon-de datos person<br>rónicos de las actuas           |
| Pode, market, market, mar | miento a lo dis<br>i Decreto 1377<br>ersonales, ubi<br>ersonales, ubi<br>recontractione<br>IPLETO:<br>E DOMICIUO<br>cos del articulo<br>cos del articulo<br>cos del articulo<br>cos del articulo<br>cos del articulo<br>RVE ESTE DI<br>MPLETO | de 2013, con el ditigencia<br>ada en el siguente<br>ejudiciales 35 alencional<br>56 de la Ley 1437 de 2<br>s'amite.<br>RREO ELECTRONICO                                | mieno de oits formulaios<br>enace: <u>Herave</u> chia<br>-oudstano2829.potitos<br>011, manifiesto expresar<br>OULCITAR SU TRÁMIT                                                                                                    | In dispositiones generation<br>manifesti que telo informa-<br>de seguri del y service del com-<br>de seguri del y service del del<br>mente mi autorización y acc<br>Fil<br>E                                                                                                    | anta a protecto in Alca<br>Index operations in Alca<br>Index operations in Al | and an an an an an an an an an an an an an                                                                                                    | de la Política de Produce<br>Internet de celando<br>con de datos person<br>rónicos de las actuas         |
| Poder, marcia     Poder, marcia     Poder,  | miento a lo dis<br>I Decreto 1377<br>ersonales, ubi<br>encolfactione<br>IPLETO:<br>E DOMICILIO<br>cos del artículo<br>en el presenti<br>RVE ESTE DI<br>MIPLETO<br>D DE IDENTIDAL                                                              | de 2013, con el ditigencia<br>cada en el siguiente<br>equidiciates 36 alencional<br>56 de la Ley 1437 de 2<br>56 de la Ley 1437 de 2<br>5 stamile.<br>RREO ELECTRONICO | meno de astr formativo<br>reface: Intra-<br>ciudad ano 100 coltos<br>ciudad ano 100 coltos<br>ciudad | Ian disposiciones generalias<br>manifesti que telos informa-<br>deseguridad y privacidad o<br>mente mi autorización y acc<br>Fil                                                                                                    | nado por la Alca<br>Index photos-17<br>le-la-informacion<br>IDENTIFICAC<br>TELÉF<br>TELÉF<br>epix ser notifica<br>RMA                                                                                                    | and a monotane do China<br>and a second second control<br>and a second second control<br>and a second second second<br>CONO:                                                                                                    | de la Politica de Frido<br>Internes de contentral<br>con de California partient<br>rómicos de las actuac |

# Gracias

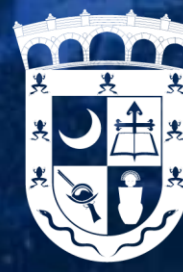

ALCALDÍA MUNICIPAL DE CHÍA

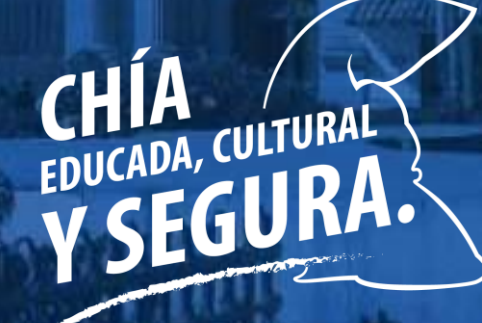

Luis Carlos Segura Rubiano

I TEILU